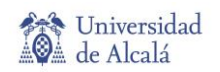

# Socratic de Google

Aplicación de aprendizaje de Google para teléfonos iOS y Android, que ayuda a los estudiantes de secundaria y universitarios con sus deberes. Utiliza inteligencia artificial (IA) y tecnologías de búsqueda de Google para conectar a los estudiantes con recursos educativos de la web y sitios como YouTube.

**Socratic de Google** reconoce preguntas, fórmulas y problemas habituales de diversas asignaturas, carreras y cursos. Es capaz de saber qué estás preguntando y ayudarte con la solución.

## ¿Cómo funciona?

Haces una pregunta (mediante la cámara, escribiendo o hablando), y **Socratic de Google** intenta encontrar los mejores recursos online que te ayuden a contestarla.

Puedes preguntar de 3 formas:

#### 1. Mediante la cámara (por defecto).

(Debes permitir que la app tenga acceso a la cámara de tu teléfono).

Si, por ejemplo, quieres resolver un problema de matemáticas, enfoca el problema con la cámara y si es necesario, recorta la imagen (para recortar, arrastra las esquinas).

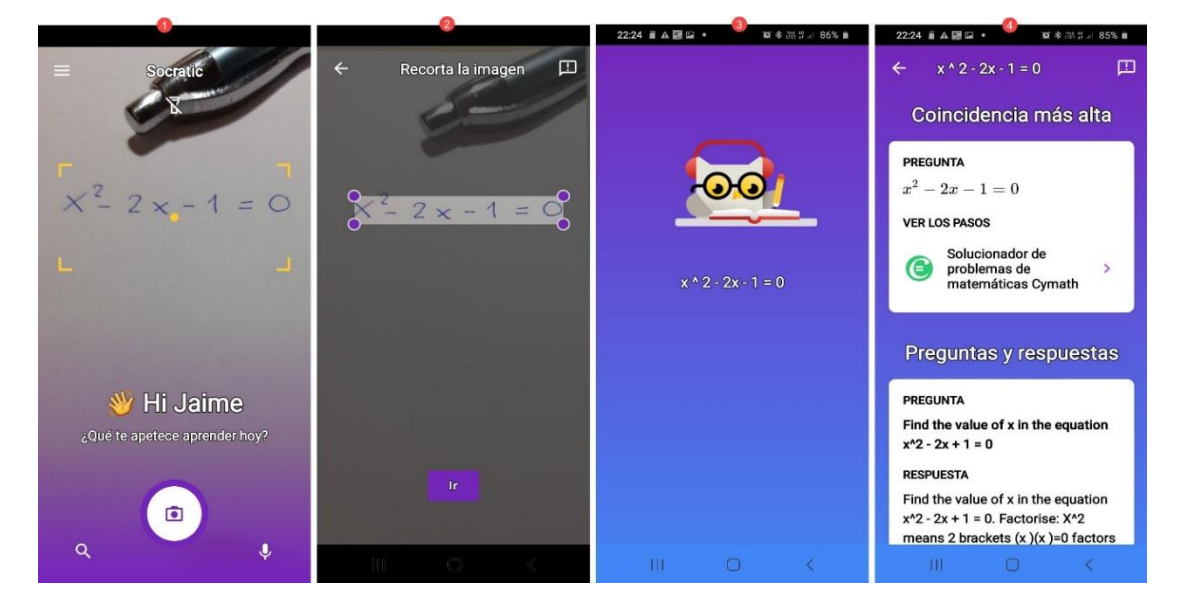

**Socratic de Google** buscará en Internet para proporcionarte los mejores recursos y páginas sobre el tema.

#### 2. Escribe la pregunta

Haz clic en el icono de lupa (parte inferior izquierda de la pantalla). Escribe la pregunta en el teclado. Haz clic en **Ir** y **Socratic** analiza la pregunta.

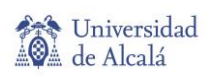

| 0                            | 8                                                                 | 22:48 編 ム 調 🖬 🔹 🔋 📓 🕸 🗐 👔 | 22:47 A 副国口 • 🤷 日本市 81% 🛙                                                                                                    |
|------------------------------|-------------------------------------------------------------------|---------------------------|----------------------------------------------------------------------------------------------------|
| = Socratic                   | ≡ Escribe una pregunta                                            |                           | 🗧 Imperio romano 🛛 🖽                                                                                                    |
| Z                            | Imperio romano 🛛 🗙                                                | _                         | Más resultados de la Web                                                                                                    |
| г л<br>•<br>ъ                |                                                                   | Imperio Romano            | Imperio romano - Wikipedia, la<br>enciclopedia libre<br>El Imperio romano (en latín:<br>Imperium Romanum, Senatus<br>Populusque Romanus o Res<br>publica populi romani) fue el |
| State of the owner where the |                                                                   |                           | w es.wikipedia.org                                                                                                    |
|                              | >>y de ♥                                                          |                           | El Imperio Romano (27 a.C 476<br>d.C.) - Historia del Imperio de                                                                                                    |
| W Hi Jaime                   | 1 2 3 4 5 6 7 8 9 0<br>q w e r t y u i o p<br>a s d f g h j k l ñ |                           | El Imperio Romano (27 a.C 476<br>d.C.). Durante la fase imperial,<br>Roma se caracterizó por tener un<br>gobierno autocrático                                                  |
| (D)                          | ☆ z x c v b n m ⊗                                                 |                           | Disfruta Roma                                                                                                    |
| ٩ پ                          | ?123 🖁 🌐 ES+SV+EN 📜 🕨                                             |                           | El Imperio Romano   Historia<br>Universal                                                                                                    |
| III O <                      |                                                                   | III O <                   | III O <                                                                                                    |

Socratic de Google buscará en Internet para proporcionarte la respuesta.

### 3. Pregunta usando la voz

(Debes permitir que la app tenga acceso al micrófono de tu teléfono).

Haz clic en el icono de micrófono (parte inferior derecha). Haz la pregunta. Cuando dejas de hablar, **Socratic** convierte tus palabras en texto y analiza tu pregunta

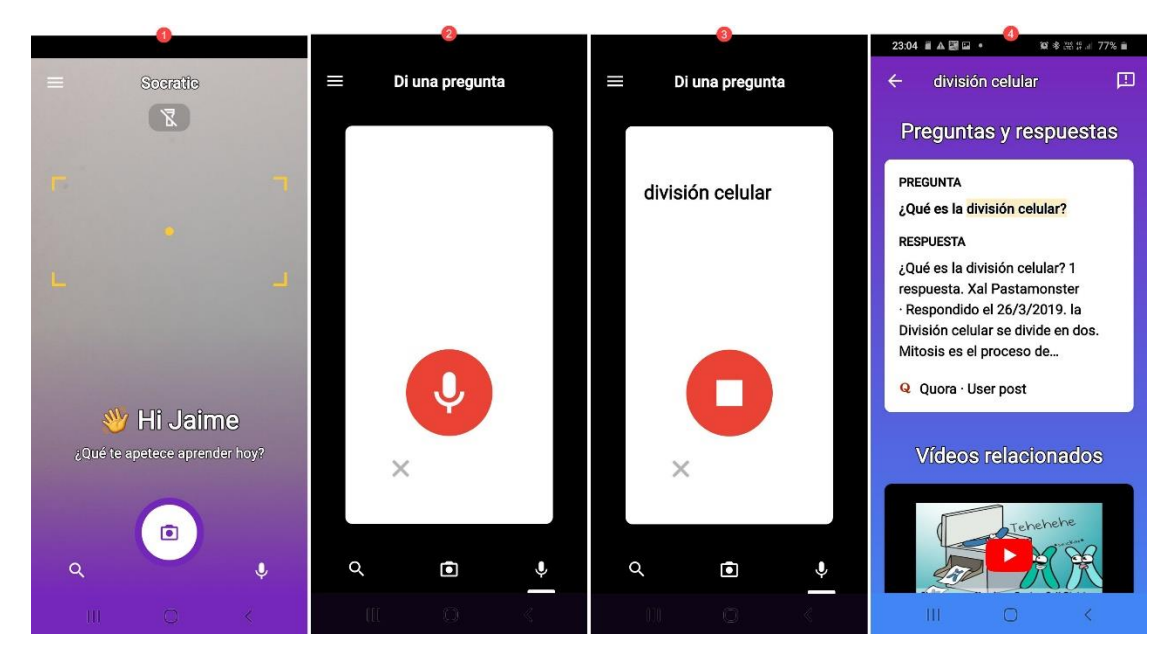

## Cómo instalar Socratic de Google

Socratic está disponible en App Store para iOS y en Google Play para Android:

- 1. iOS https://apps.apple.com/app/apple-store/id1014164514
- 2. Android <u>https://play.google.com/store/apps/details?id=com.google.socratic</u>
- 3. Instala y abre la aplicación
- 4. Accede con tu cuenta de Google.